### Tutorial de Acesso às Bibliotecas Virtuais

### Centro Universitário Univel Biblioteca Santa Inês

**Cascavel - Paraná** 

#### Para acessar as Bibliotecas Virtuais, siga o passo a passo a seguir:

#### 1 - Acesse o link: <u>https://www.univel.br/</u> e selecione a opção 'Biblioteca Virtual'.

|          |                     | A Univel 💙       | Viver Univel 💙 | Atendimento | <ul> <li>Notícias</li> </ul> | Matricule-se!       | Sou Univel                        |
|----------|---------------------|------------------|----------------|-------------|------------------------------|---------------------|-----------------------------------|
|          | Pesquisa e Extensão | Cursos Nivelamen | to Mestrado    | Pós-Gradua  | Informações Acadêmicas       | Recursos e Serviços |                                   |
|          |                     |                  |                |             | Secret                       | Biblioteca virtual  |                                   |
|          |                     |                  |                |             | Manual Acadêmico             | AVA                 |                                   |
|          |                     | <u> </u>         |                |             | Calendário Acadêmico         | Portal do Aluno     | ΝΟΤΑ                              |
|          |                     |                  |                |             | тсс                          | Portal do Professor | ΜΑΧΙΜΑ                            |
|          |                     |                  |                |             |                              | СРА                 | NO MEC                            |
| 19       |                     |                  |                |             |                              | AVA Pós-Graduação   |                                   |
|          |                     |                  |                |             |                              | ISSO É              | viver                             |
|          |                     |                  |                |             |                              |                     | Unive                             |
|          |                     |                  |                |             |                              |                     | $\sim$                            |
| <b>U</b> |                     | NSCRIÇÕESA       | BERTAS         | INSC        | REVA-SE                      |                     | $\langle \langle \rangle \rangle$ |
|          | -                   |                  |                |             |                              |                     |                                   |

#### 2 - Localize no menu a opção "Biblioteca Virtual", coloque o cursor sob ele e selecione a opção.

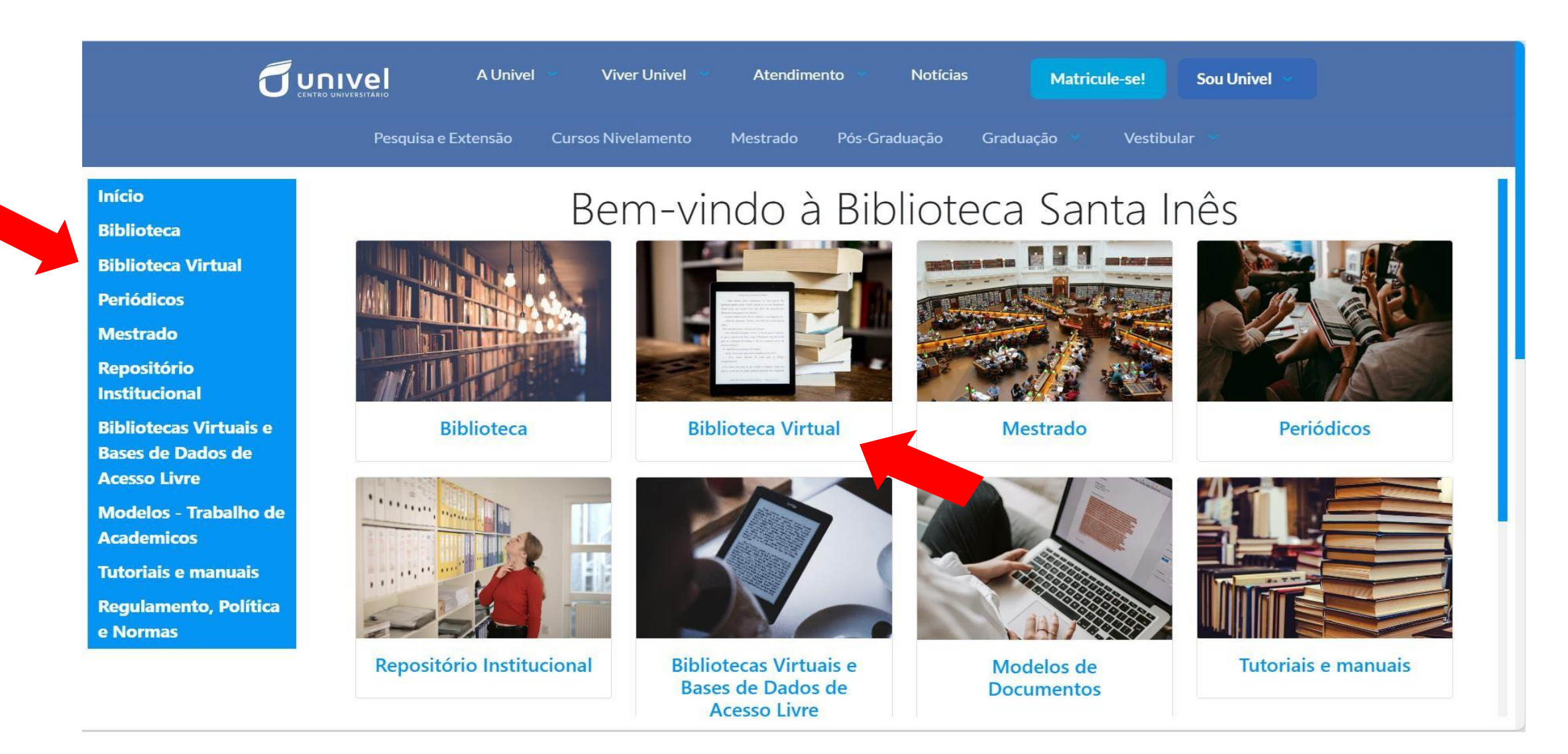

3 - Você será direcionado para uma nova página. Insira usuário, senha e a questão matemática. Clique em 'Conectar'.

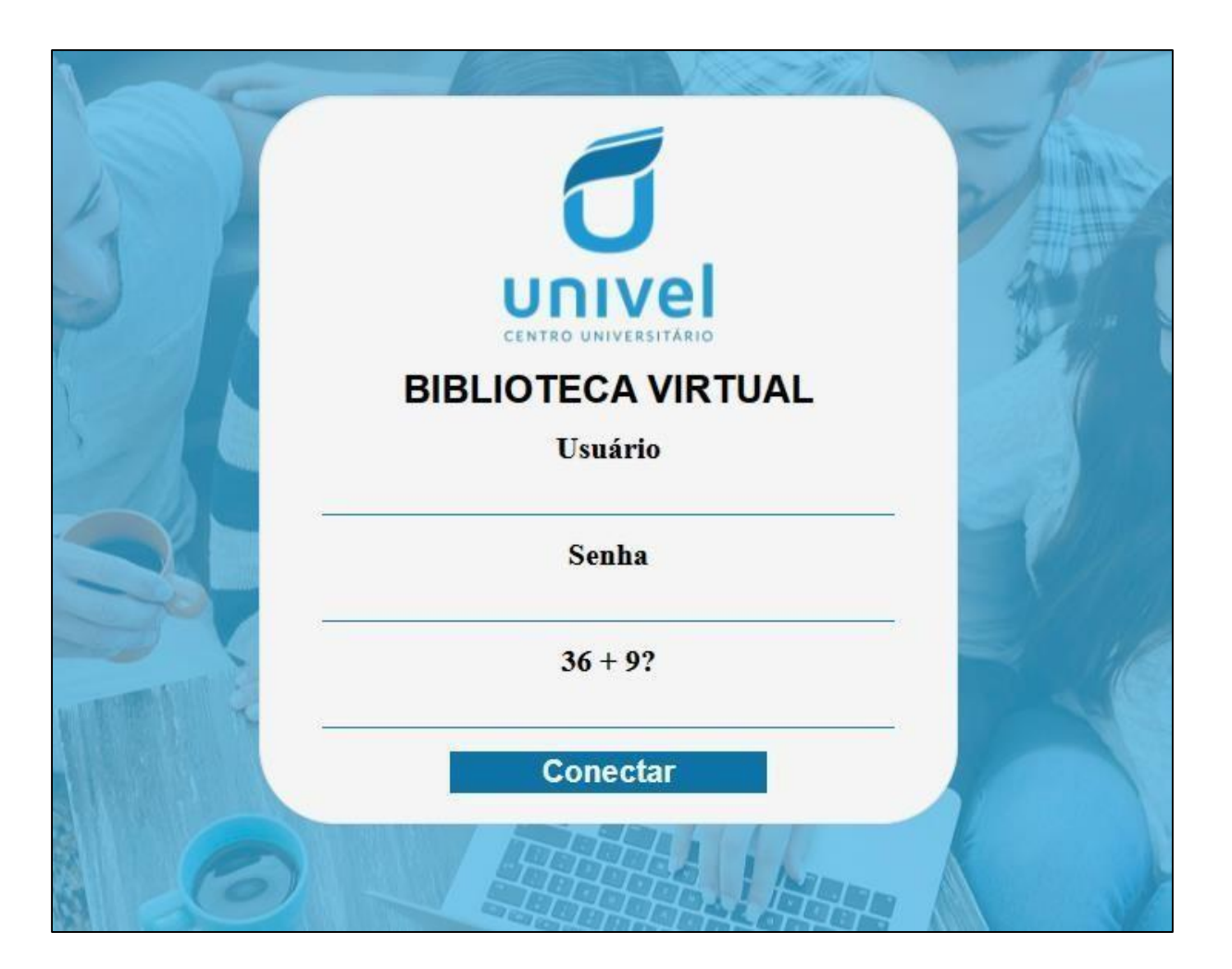

Acadêmicos e docentes utilizam o mesmo usuário e senha do Sistema RM Online, criados no momento da matrícula/registro.

#### 4 – Você será direcionado para o ambiente das Bibliotecas Virtuais. Selecione a opção desejada.

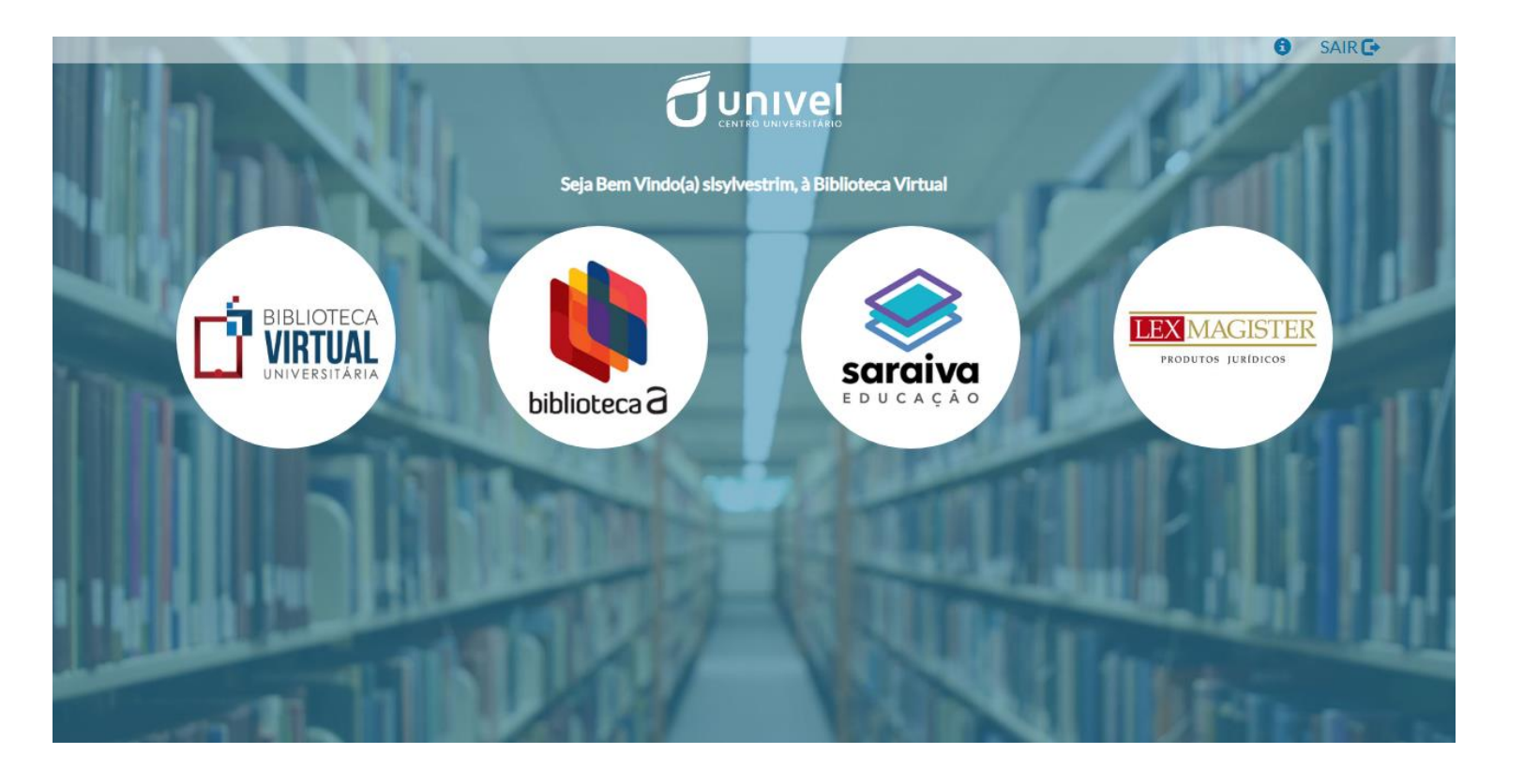

Nos próximos slides, você verá detalhadamente sobre o acesso em cada uma das Bibliotecas Virtuais e também sobre o acesso a Revistas LexMagister.

# **Biblioteca Virtual Universitária Pearson**

1- Selecione o ícone da Biblioteca Virtual Pearson. Você será direcionado para uma nova página.

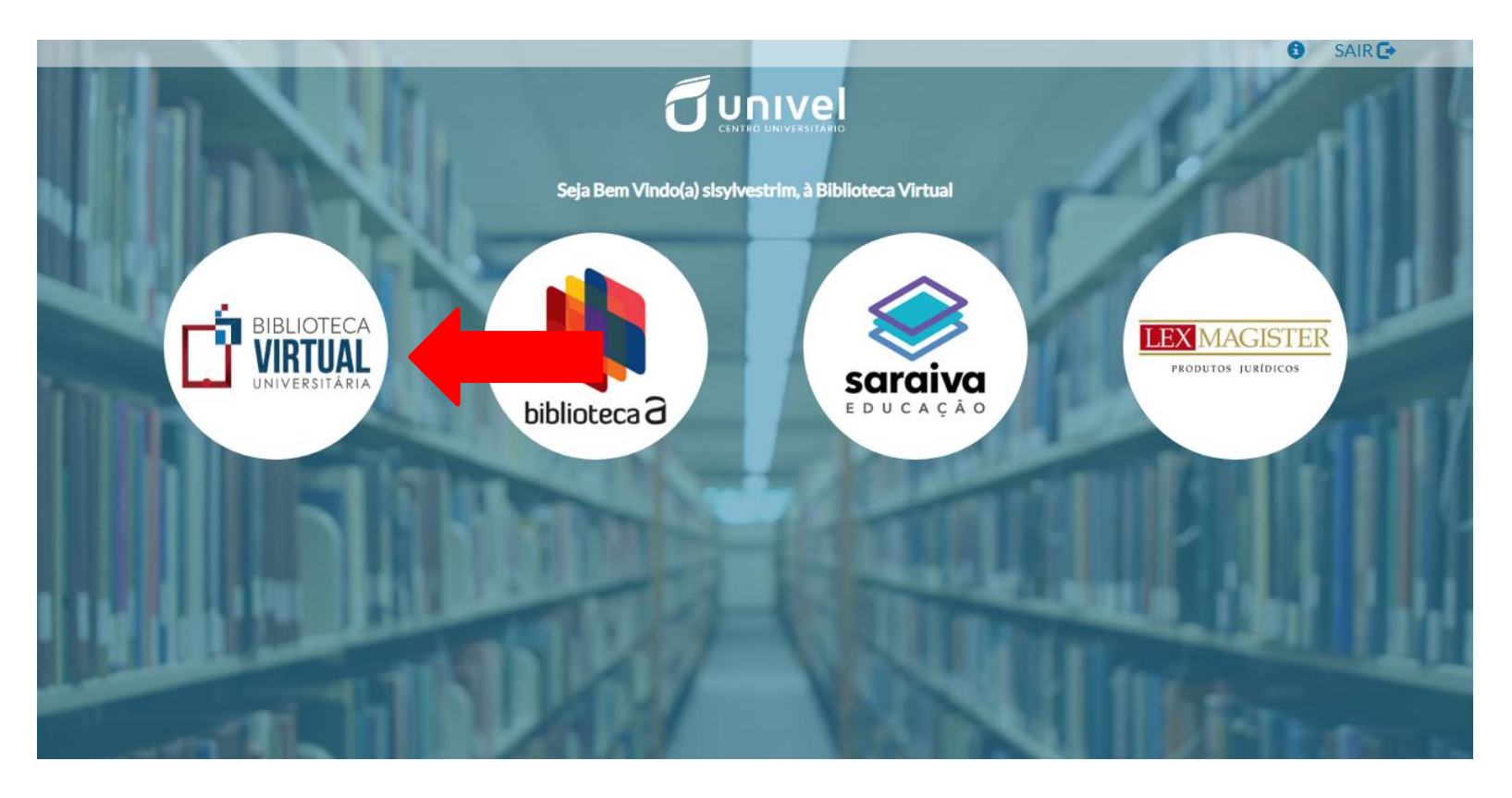

2- Se este for o seu primeiro acesso, o sistema irá solicitar o preenchimento do seu número de CPF. Informe-o no campo indicado, concorde com os termos de uso da Biblioteca Virtual Pearson e selecione a opção 'Continuar'. Se você for estrangeiro, não esqueça de selecionar esta opção!

#### Primeiro informe seu CPF Olá! Seja bem-vindo à **Biblioteca Virtual.** Sou estrangeiro Para que possa acessar diretamente pelo aplicativo Estou de acordo com os termos de uso ou site bvirtual.com.br você precisa configurar seus da Biblioteca Virtual dados de acesso. É simples e rápido. Psiu! Este procedimento é feito apenas uma vez. Com seu perfil de usuário configurado, você já poderá acessar a BV através do App ou da plataforma web.

3- A seguir, o sistema irá solicitar o preenchimento de algumas informações como nome, sobrenome, e-mail e a criação de uma senha de acesso. Após realizar todos os preenchimentos, selecione a opção 'Criar meu usuário'.

| Dlá!                                                                                                    | CPF validado, agora preencha as informações abaixo.                                                            |
|----------------------------------------------------------------------------------------------------|----------------------------------------------------------------------------------------------------|
| eja bem-vindo à<br>Biblioteca Virtual.                                                                                          | Informe seu nome                                                                                               |
| ara que possa acessar diretamente pelo aplicativo ou site <u>bvirtual.com.br</u> você<br>ecisa configurar seus dados de acesso. | Informe seu sobrenome                                                                                          |
| simples e rápido.                                                                                                    |                                                                                                    |
|                                                                                                    | Informe um e-mail para login                                                                                   |
|                                                                                                    |                                                                                                    |
|                                                                                                    | Confirme o e-mail informado                                                                                    |
|                                                                                                    |                                                                                                    |
|                                                                                                    | Crie uma senha de acesso                                                                                       |
|                                                                                                    |                                                                                                    |
|                                                                                                    | Sua senha precisa ter entre B e 30 caracteres com pelo menos uma letra minúscula e um númer<br>Confirmar senha |
|                                                                                                    |                                                                                                    |

4 – O seu usuário será sincronizado ao sistema e você já terá acesso à Biblioteca Virtual Pearson.

O preenchimento das informações cadastrais será realizado apenas no primeiro acesso. Nos demais acessos, a Biblioteca Virtual irá abrir automaticamente em sua tela inicial.

É importante salientar que, na tela inicial, sempre irá aparecer uma m ensagem pedindo para definir as preferências do usuário, mas basta dar um clique fora da caixa que ela sumirá. Caso você queira definir as preferências, é só selecionar esta opção.

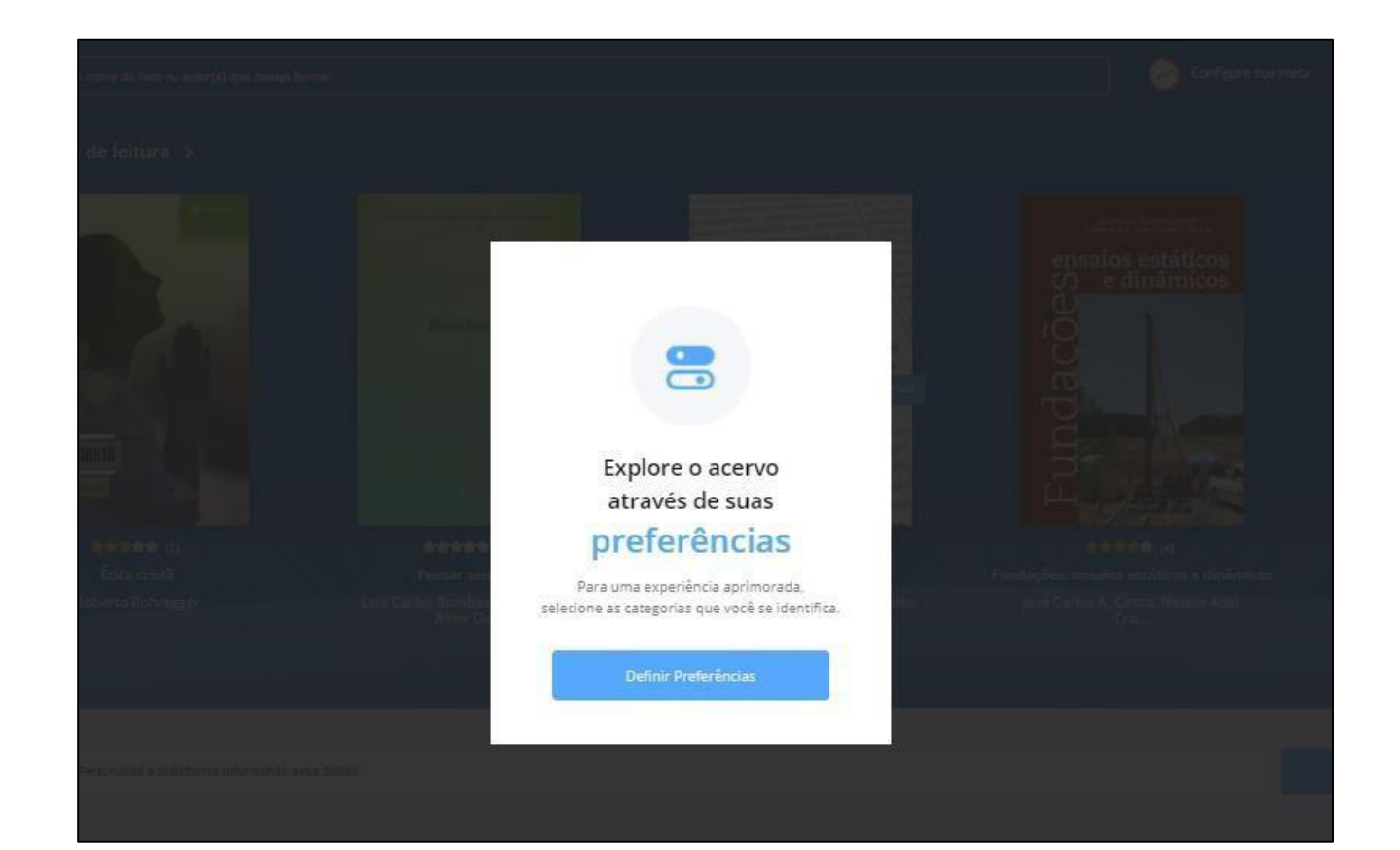

# 5 – Para buscar o material desejado, basta digitar o nome do livro, autor(a) ou assunto na caixa de pesquisa para iniciar a busca.

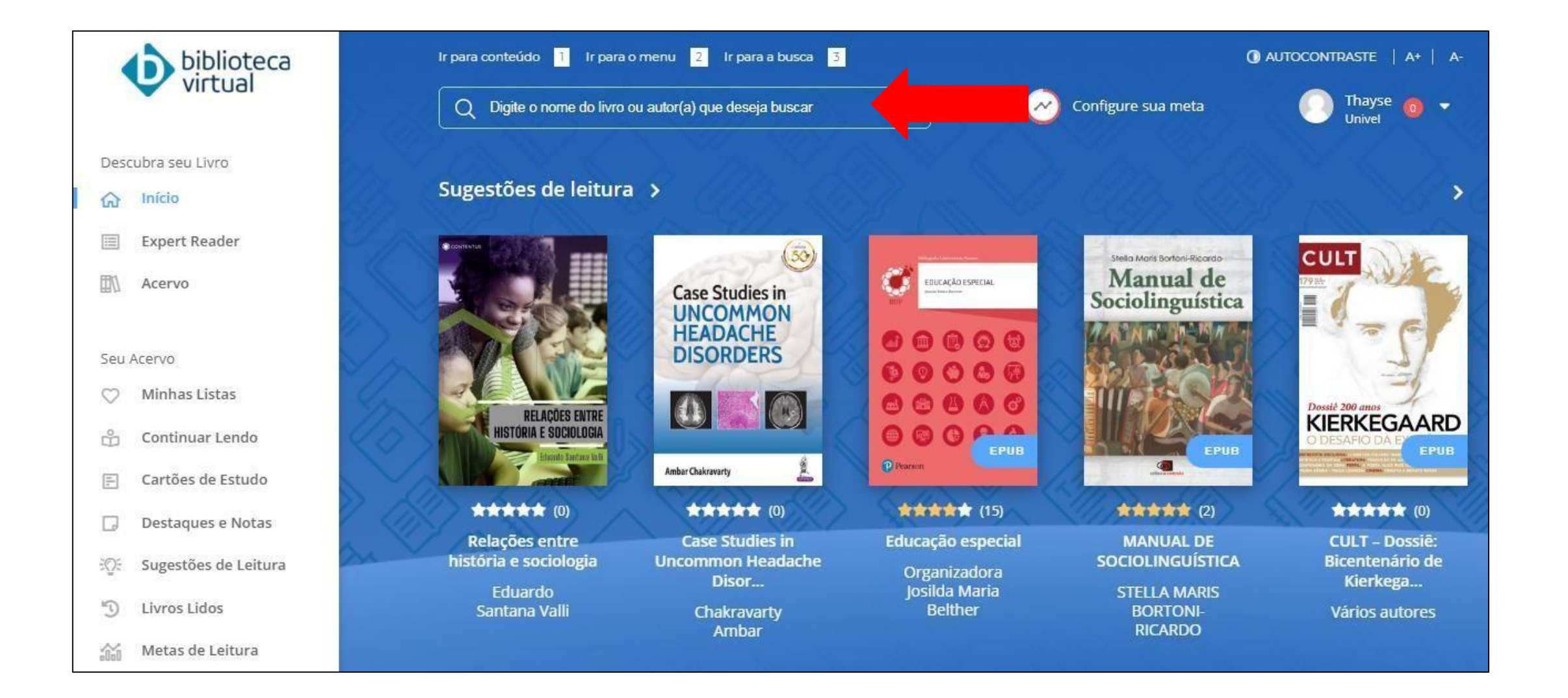

#### 6 - Após digitar o termo escolhido (Ex.: Sociologia), aperte o 'enter', em seguida, aparecerão todos os títulos disponíveis.

| biblioteca<br>virtual   | Q sociologia                            |                |            |                                    |  |  |  |
|-------------------------|-----------------------------------------|----------------|------------|------------------------------------|--|--|--|
| Descubra seu Livro      | Sociologia - Livro epub                 |                |            |                                    |  |  |  |
| ය Início                | Sociologia brasileira - Livro           |                |            |                                    |  |  |  |
| 📃 Expert Reader         | Sociologia Clássica - Livro             |                |            |                                    |  |  |  |
| Acervo                  | Sociologia clássica - 7ª Edição - Livro |                |            |                                    |  |  |  |
|                         | Sociologia como ciência - Livro         |                |            |                                    |  |  |  |
| Seu Acervo              |                                         |                |            |                                    |  |  |  |
| 🗇 Minhas Listas         | CATEGORIA -                             | SUBCATEGORIA 🔫 | EDITORA -  | *****                              |  |  |  |
| 🗳 Continuar Lendo       |                                         |                |            |                                    |  |  |  |
| E Cartões de Estudo     | Exibindo 1 - 10 de 317                  | C              | sociologia | Ordenar por                        |  |  |  |
| Destaques e Notas       |                                         |                |            |                                    |  |  |  |
| ား Sugestões de Leitura |                                         |                |            | 1                                  |  |  |  |
| Livros Lidos            | 0000000                                 | Sociologia     |            | SIDORLOCAL E ÉTICA<br>PROVISSIONAL |  |  |  |
| 👸 Metas de Leitura      |                                         | Sociologia     |            |                                    |  |  |  |

### 7 - Use a barra de rolagem para ver todas as opções.

#### Em seguida, clique em cima do livro desejado.

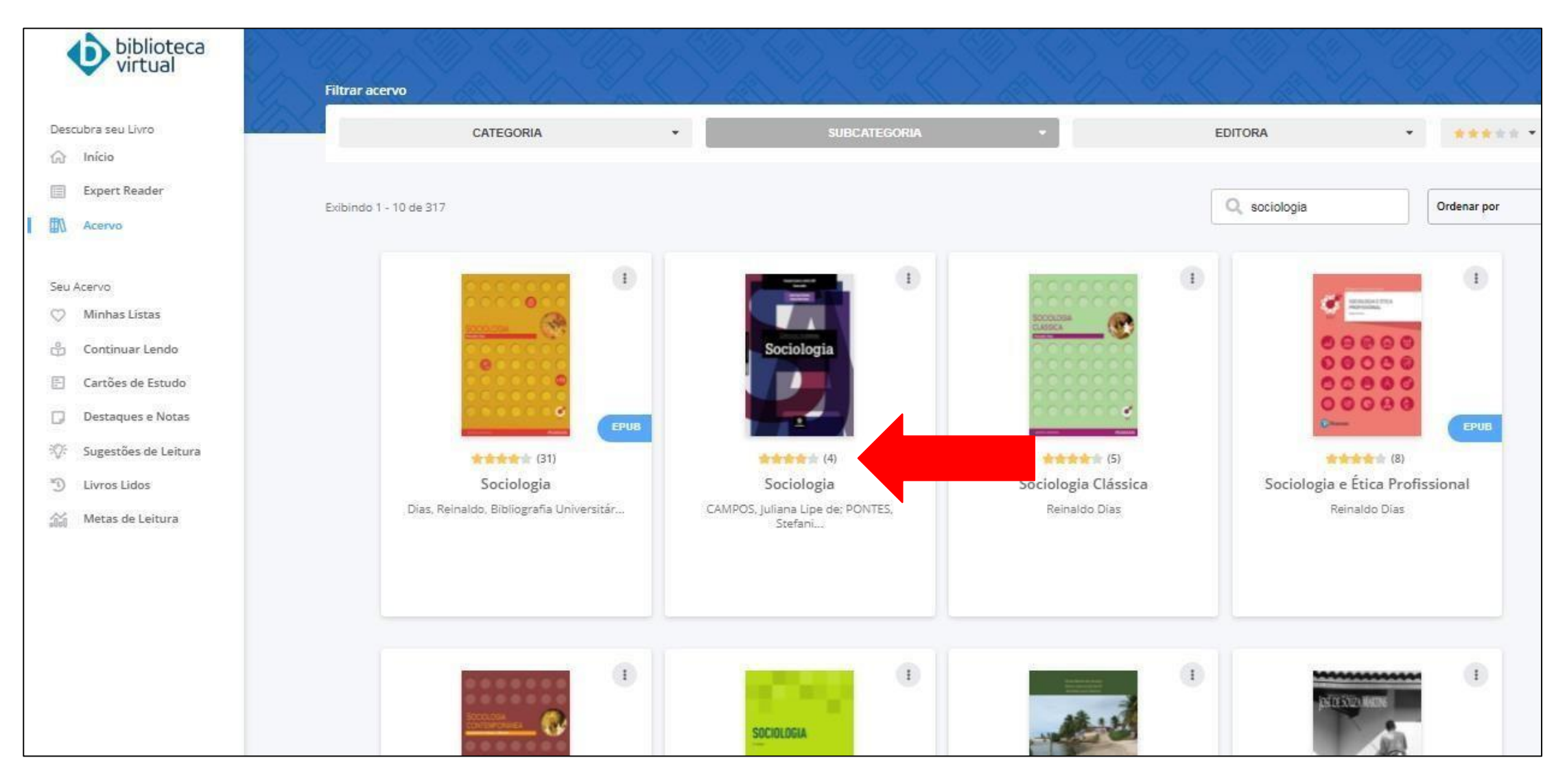

8 - Após selecionar o livro, você terá a opção de 'Ler agora' ou 'Adicionar a uma lista' (Você pode criar listas para ler posteriormente e acompanhá-las na barra lateral esquerda da tela).

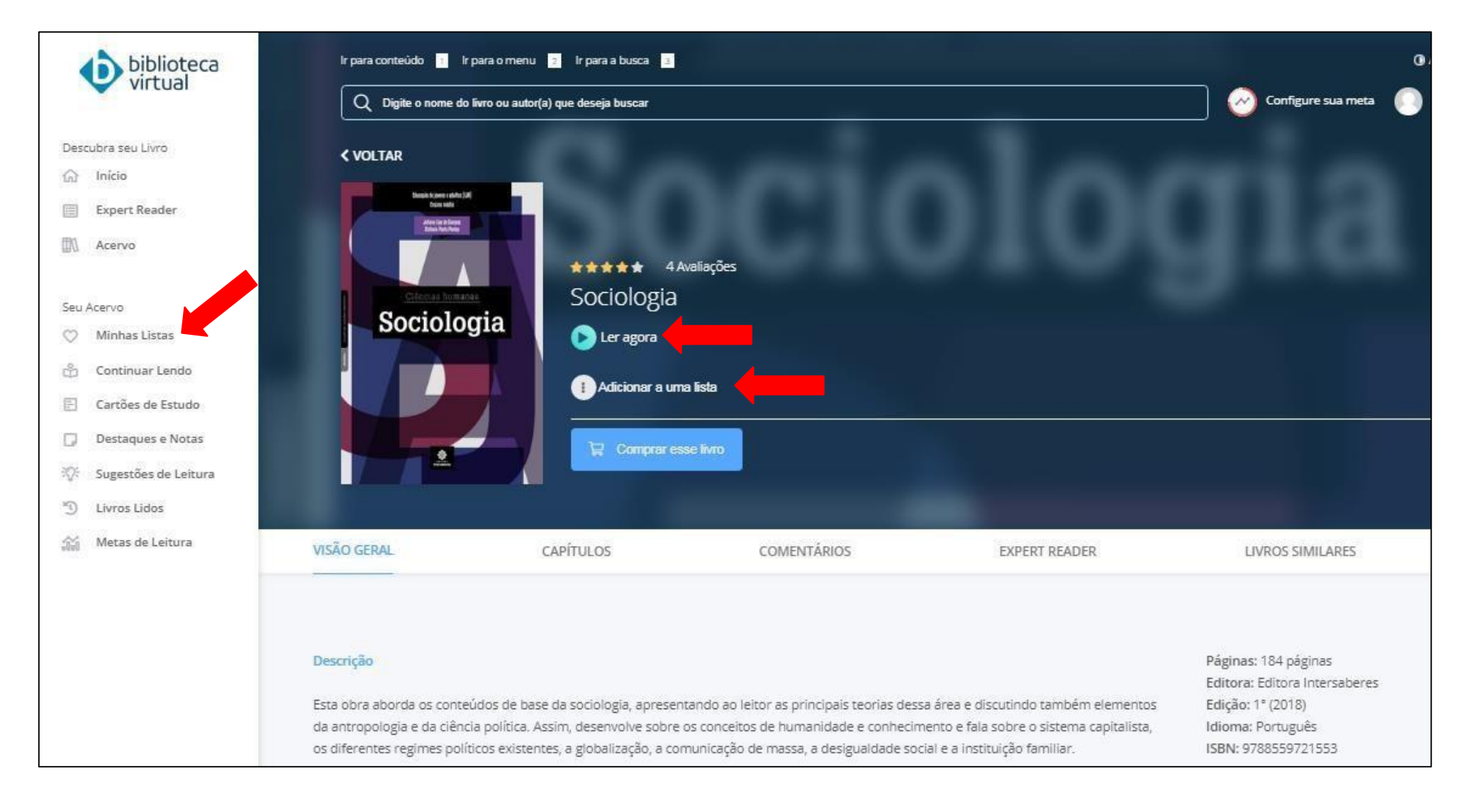

#### 9 - Na opção 'Ler agora', você poderá ler o livro online.

Para mudar de página, basta clicar nas setas laterais.

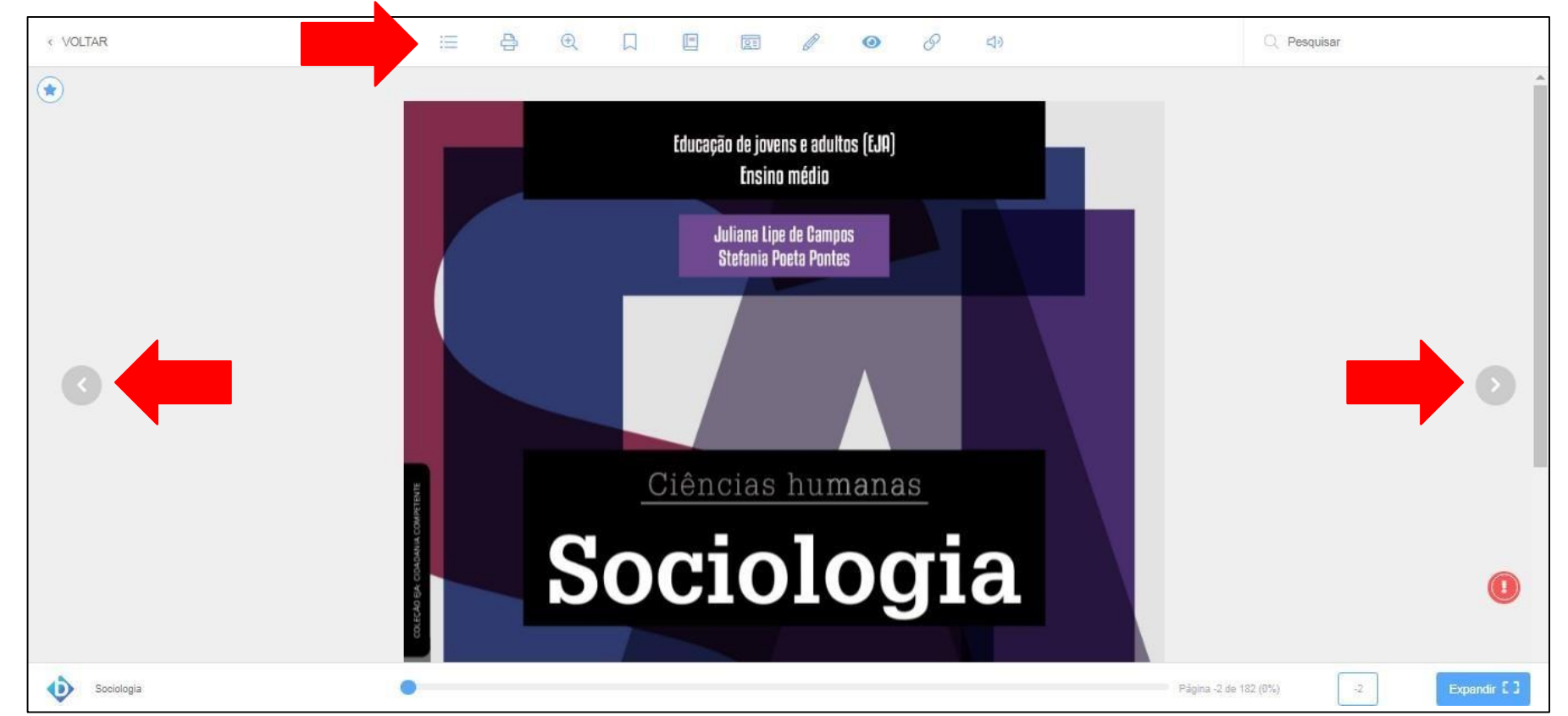

Na barra acima do livro, você tem as seguintes opções: Sumário; Impressão (precisa comprar créditos para isso); Zoom; Marcar página; Destaques e notas; Cartões de estudo; Marcar texto; Ocultar marcações; Copiar link; Texto em áudio; Pesquisar (palavras dentro do livro).

# **Biblioteca Virtual Grupo A**

#### 1- Selecione o ícone da Biblioteca A. Você será direcionado para uma nova página.

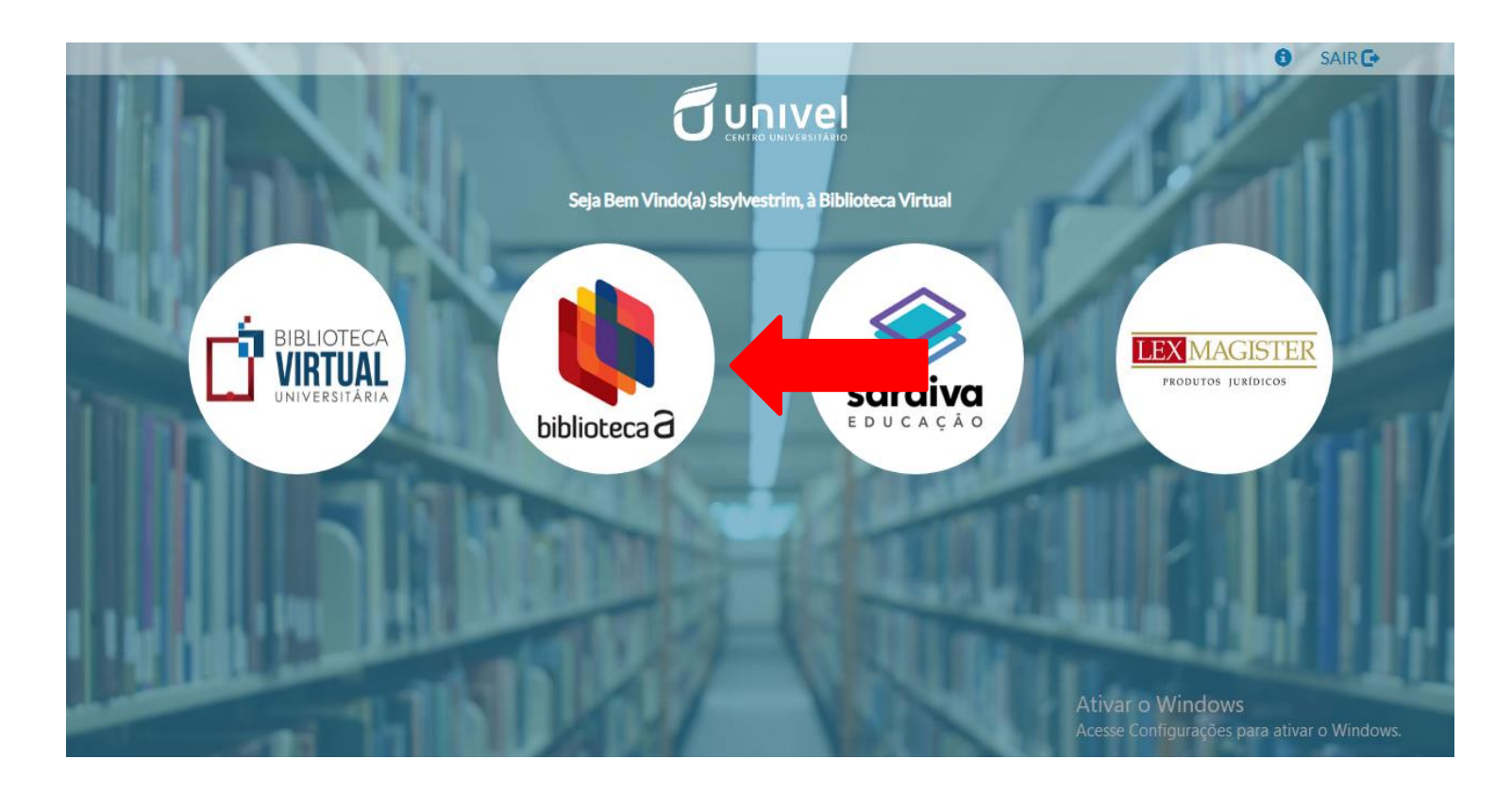

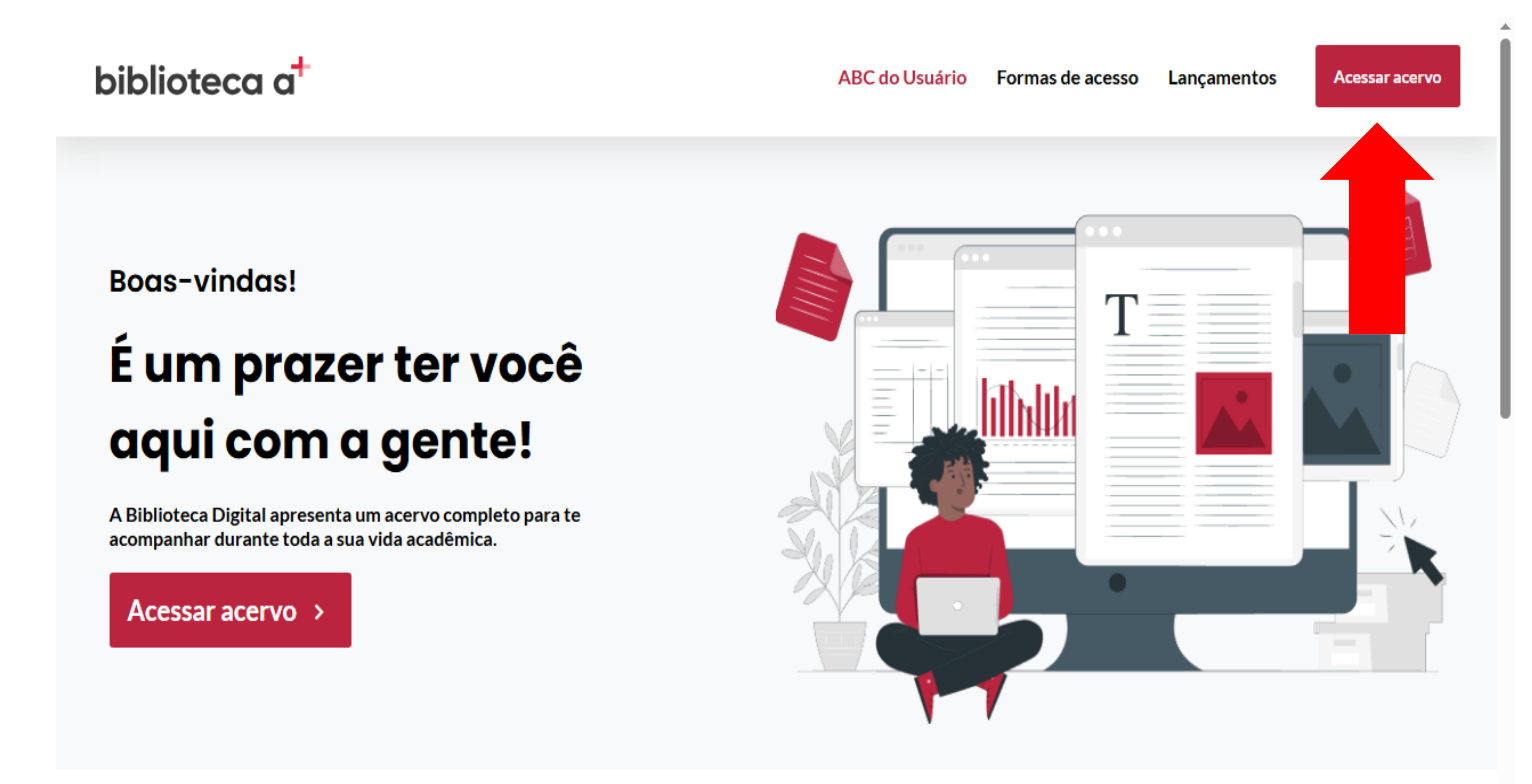

2 - Clique em 'Acesse' para iniciar a pesquisa.

Abaixo, a base disponibiliza o 'ABC do usuário', para ajudá-lo a conhecer melhor todas as funcionalidades.

# 3 - Ao abrir a Biblioteca, ela mostrará a lista com os livros mais visualizados. Para realizar a pesquisa.

| •        |                                  | bibliot                                                                                                    | eca c                                                                                                    | Ð                                                                                                    |   |  |
|----------|----------------------------------|----------------------------------------------------------------------------------------------------|----------------------------------------------------------------------------------------------------|----------------------------------------------------------------------------------------------------|---|--|
|          | BUSCAR POR TÍTULO, AUTOR OU ISBN |                                                                                                    |                                                                                                    | V DMOSTRAR ORDENAR POR ÚLTIMAS OBRAS LIDAS                                                                                                    |   |  |
| 2        |                                  | Andrade, Eduardo D., Ranali, José, et<br>al.<br>9788536701561<br>Emergências Médicas em<br>Odontologia (3. ed.)<br>1 página de 170                                                                    | Contraction of the second second seco | Nussbaum, Abraham M.<br>9788582711538<br>Guia para o Exame Diagnóstico<br>Segundo o DSM-5 (1. ed.)<br>30 páginas de 283                              | ☆ |  |
| 1.260.11 |                                  | Sadava, David, Hillis, David, Heller,<br>Craig, Hacker, Sally<br>9788582715703<br>Vida: A Ciência da Biologia - Volume<br>III - Forma e Função de Plantas e<br>Animais (II. ed.)<br>12 páginas de 546 | the set of the set of  | Whalen, Karen, Finkel, Richard,<br>Panavelil, Thomas A.<br>9788582713235<br>Farmacologia Ilustrada [Série<br>Ilustrada] (6. ed.)<br>5 páginas de 680 | ☆ |  |

4 - Após digitar o termo escolhido (Ex.: Anatomia), aperte o 'enter'. Em seguida, aparecerão todas as opções disponíveis. Use a barra de rolagem para ver a lista completa de materiais encontrados. Em seguida, clique em cima do livro desejado.

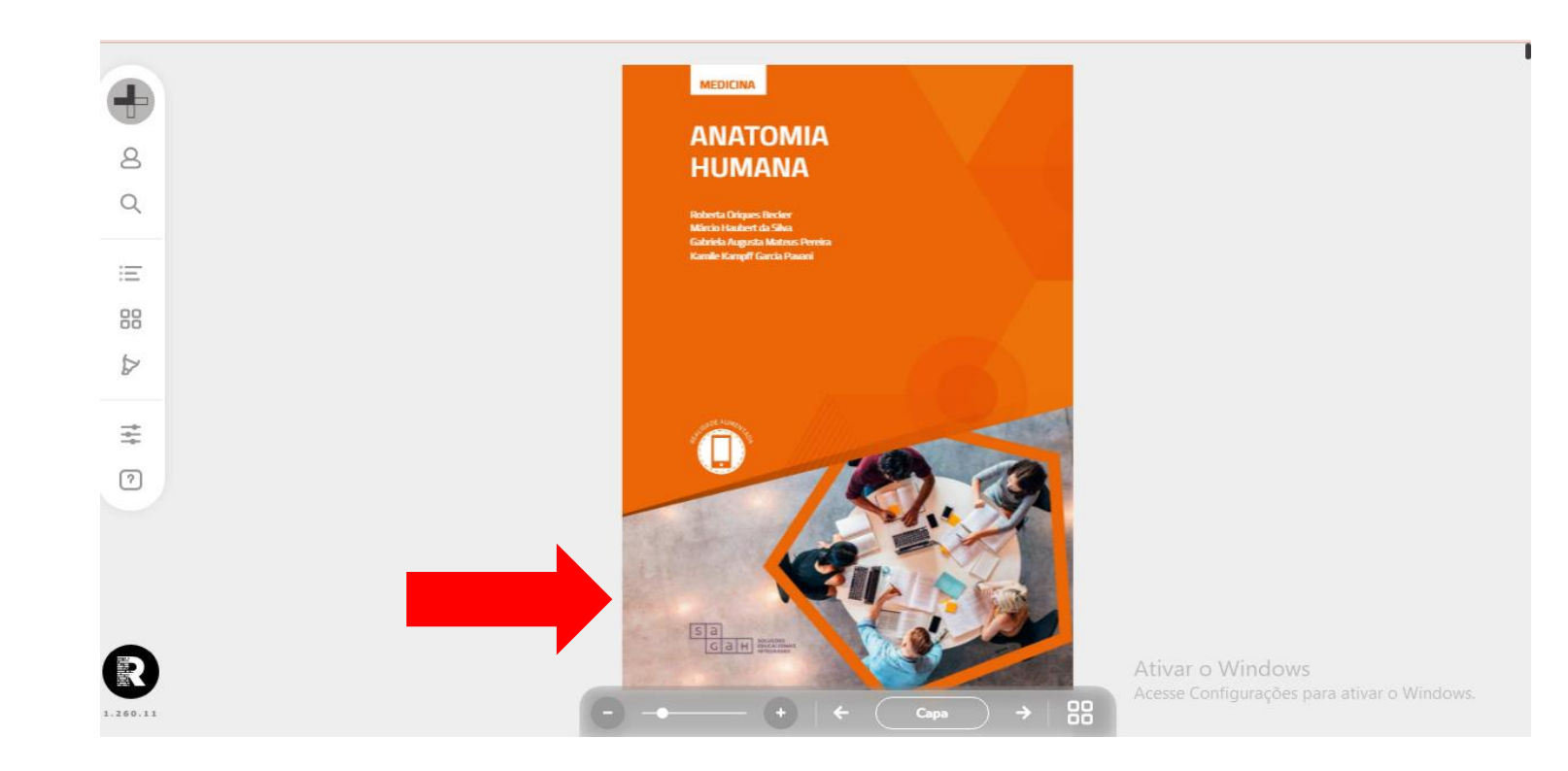

#### 5 - Após selecionar o livro, você poderá fazer a leitura online. Para mudar de página, basta clicar nas setas do livro.

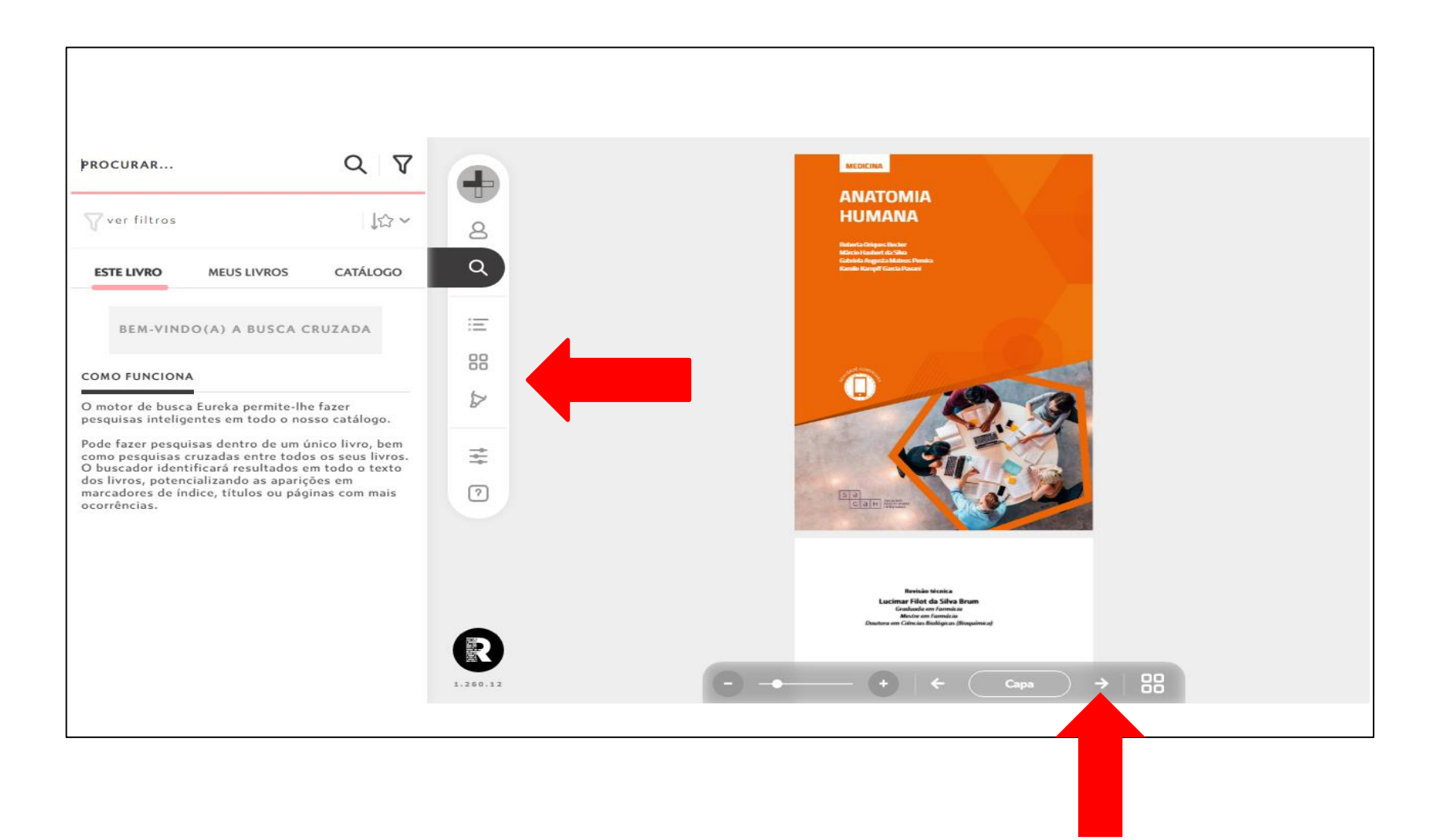

Na barra do lado esquerdo do livro, você também tem as seguintes opções:

# **Biblioteca Virtual Saraiva**

1- Selecione o ícone da Biblioteca Saraiva. Você será direcionado para uma nova página.

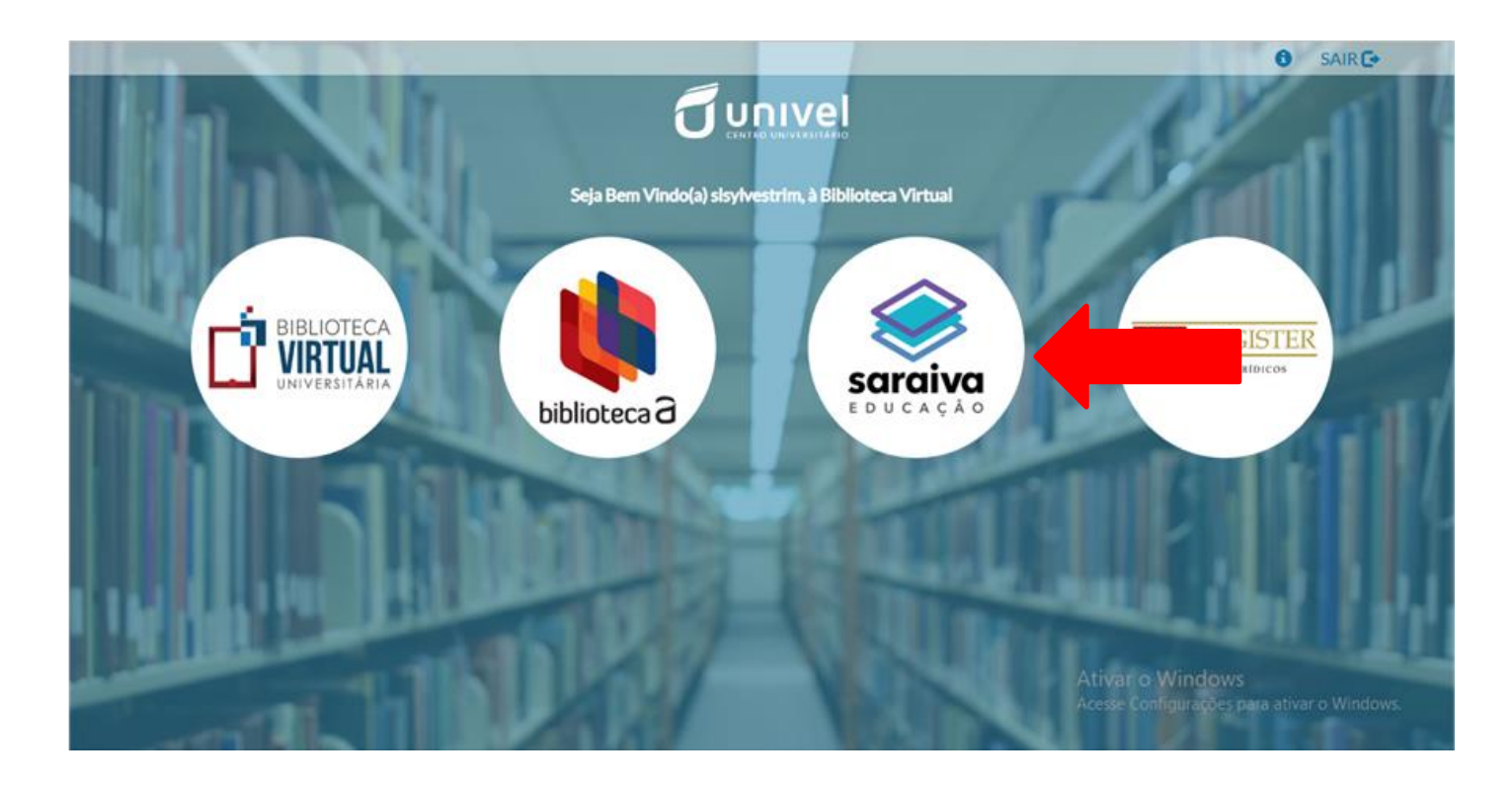

#### 2 – Uma nova tela se abrirá e aparecerá uma relação dos títulos mais buscados. Logo acima, você encontrará o campo de busca.

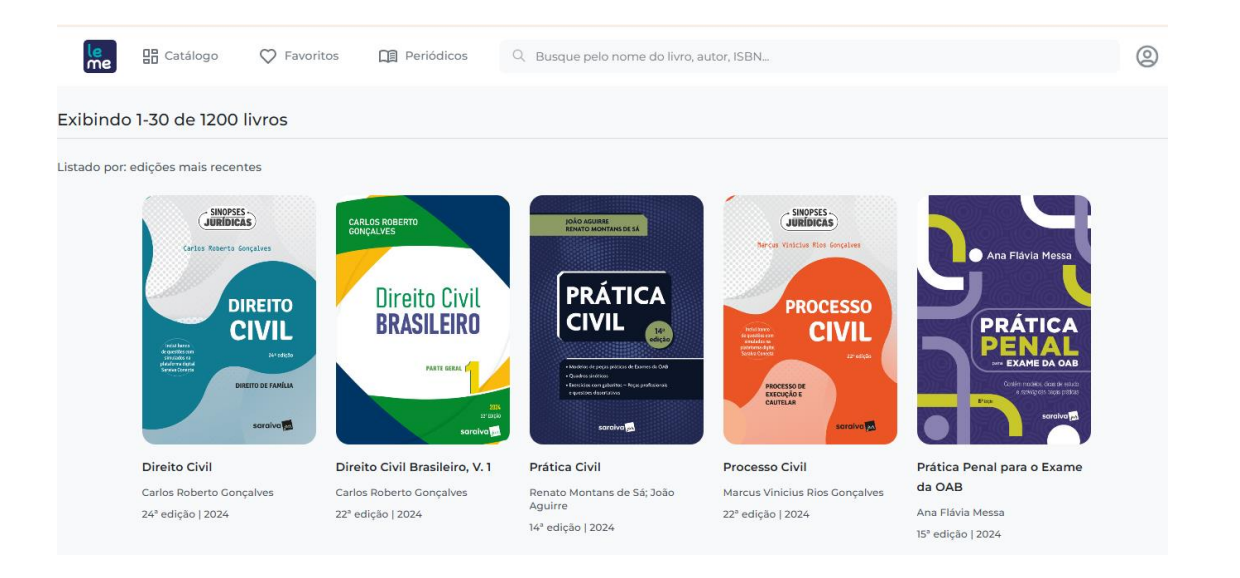

#### 3 – Digite o termo buscado e aperte a tecla 'enter' (Ex.: Direito ambiental). Logo abaixo, aparecerão os resultados encontrados.

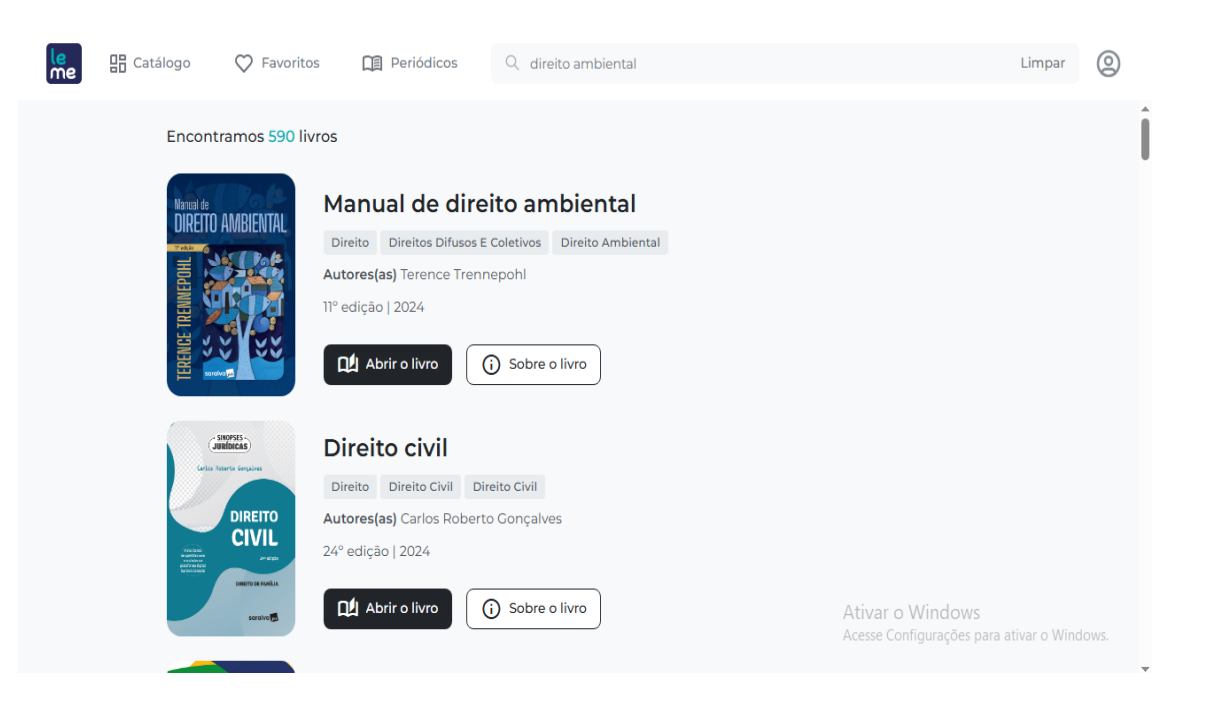

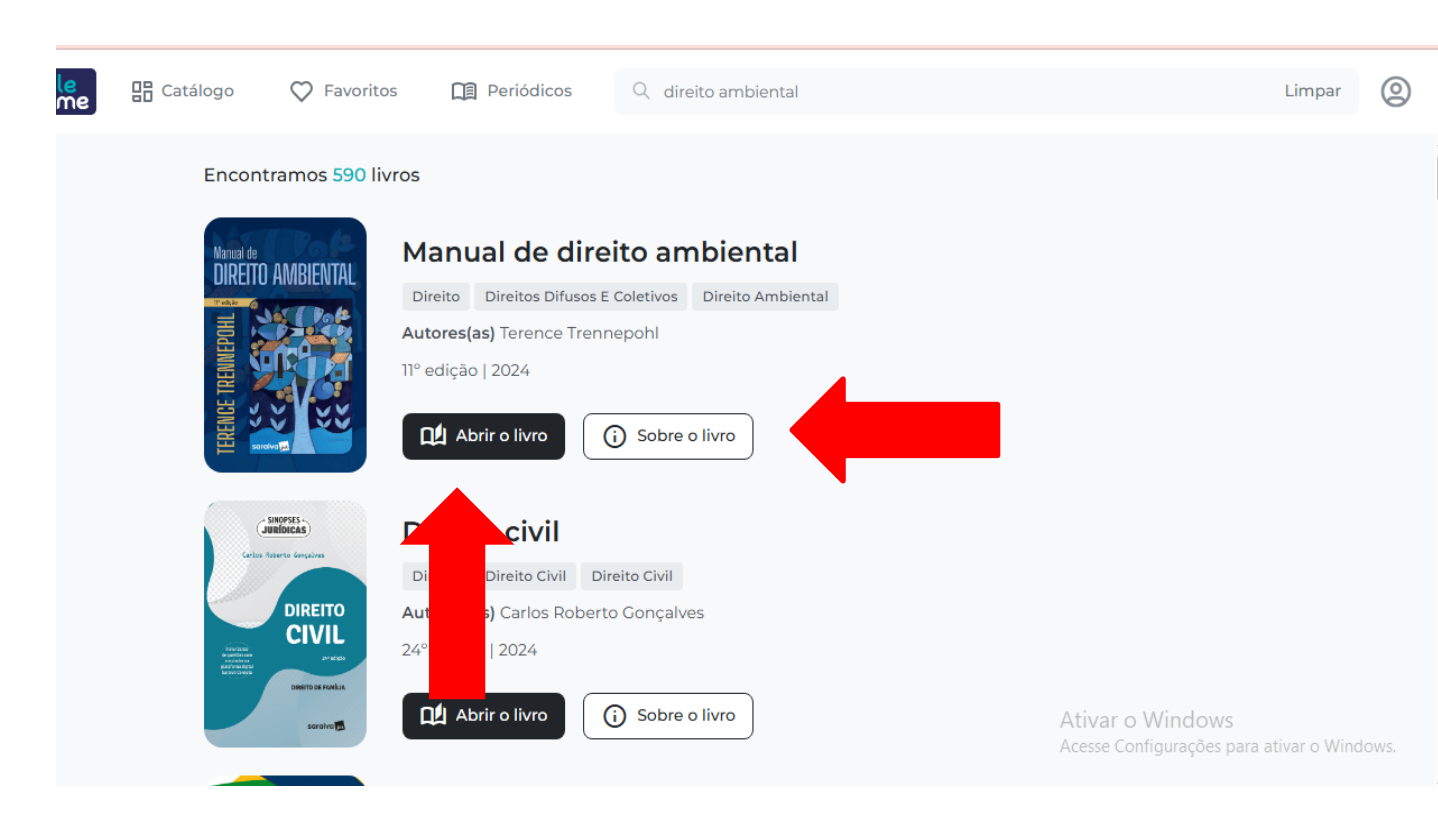

4 – Ao escolher o título desejado,
você pode obter mais informações
a respeito da obra. Para isso, basta
selecionar o ícone 'Sobre o livro'.

Uma nova tela irá se abrir com as informações do livro escolhido. Você pode fechá-la ou iniciar a leitura.

Se quiser apenas iniciar a leitura, sem visualizar a ficha técnica da obra, basta selecionar a opção 'Abrir o livro.  5 – Ao abrir o livro, você pode avançar/voltar as páginas por meio das setas laterais.
 Já no menu lateral, é possível retornar à página anterior, buscar palavras-chaves dentro da obra, marcar páginas de interesse, configurar o estilo do texto e consultar a referência bibliográfica da obra.

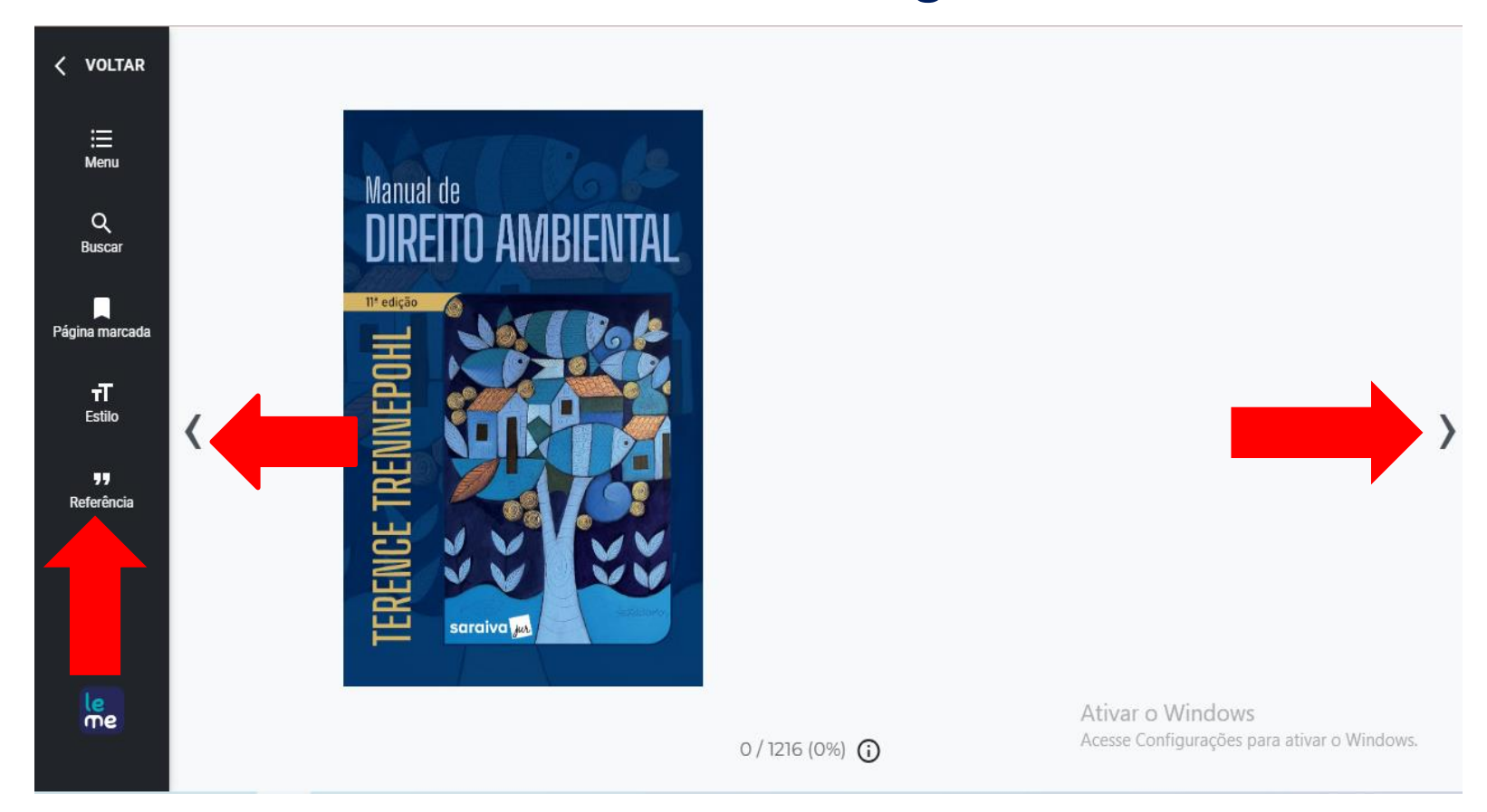

# **Revistas LexMagister**

1- Selecione o ícone da LexMagister. Você será direcionado para uma nova página.

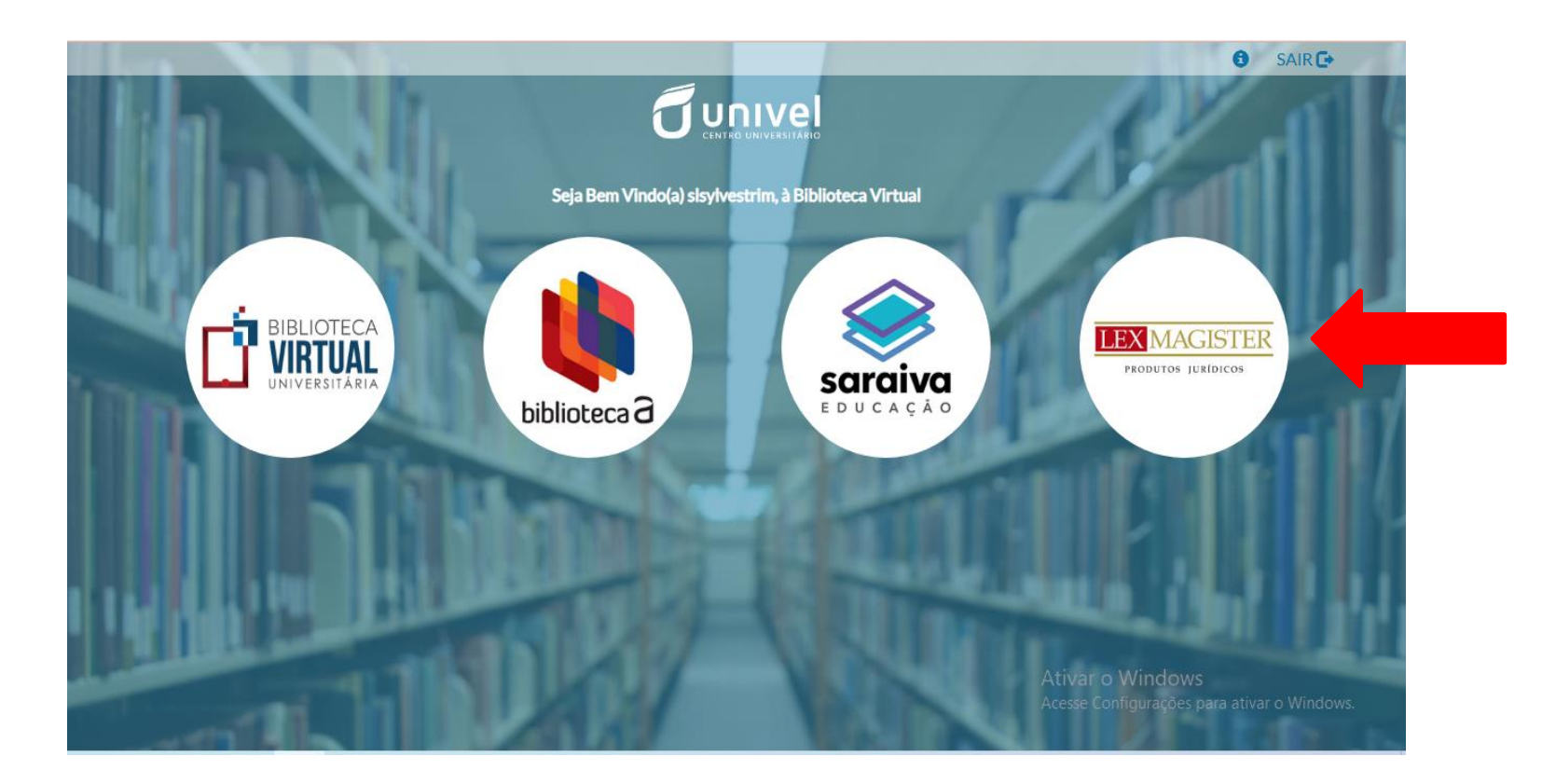

#### 2 – Identifique a Revista desejada e clique na opção 'Acessar'.

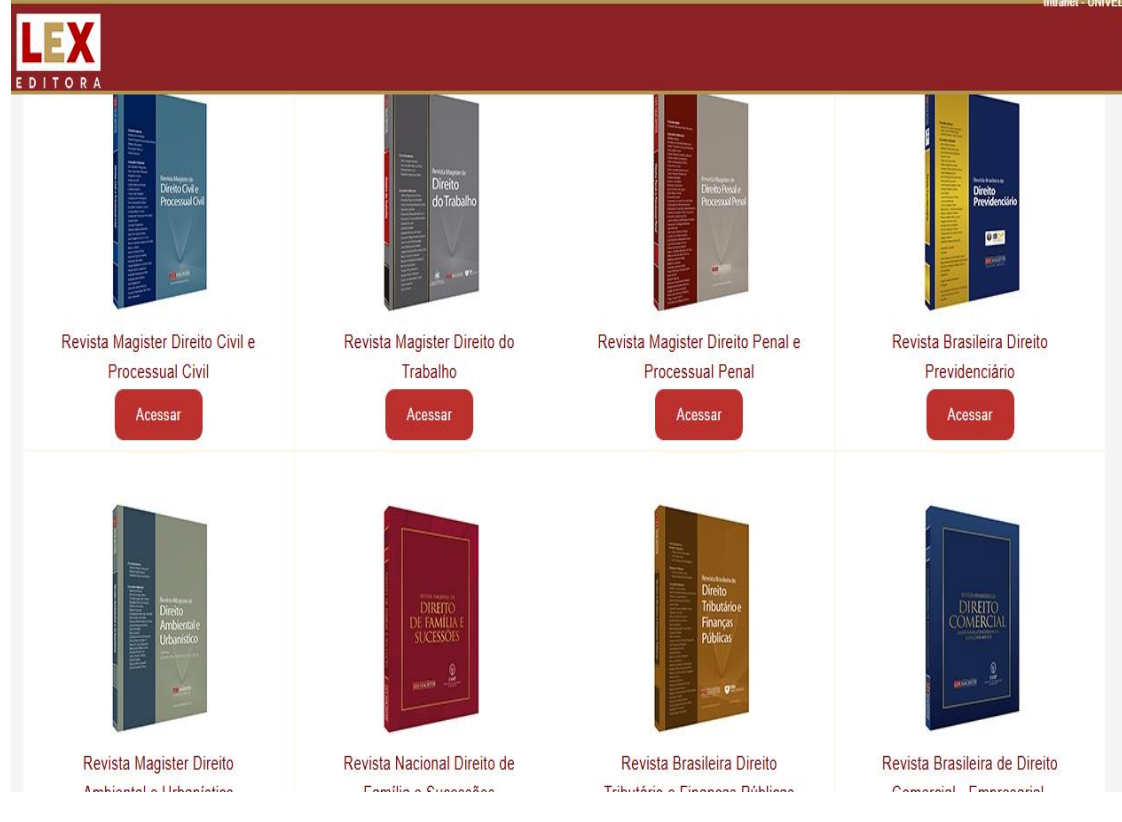

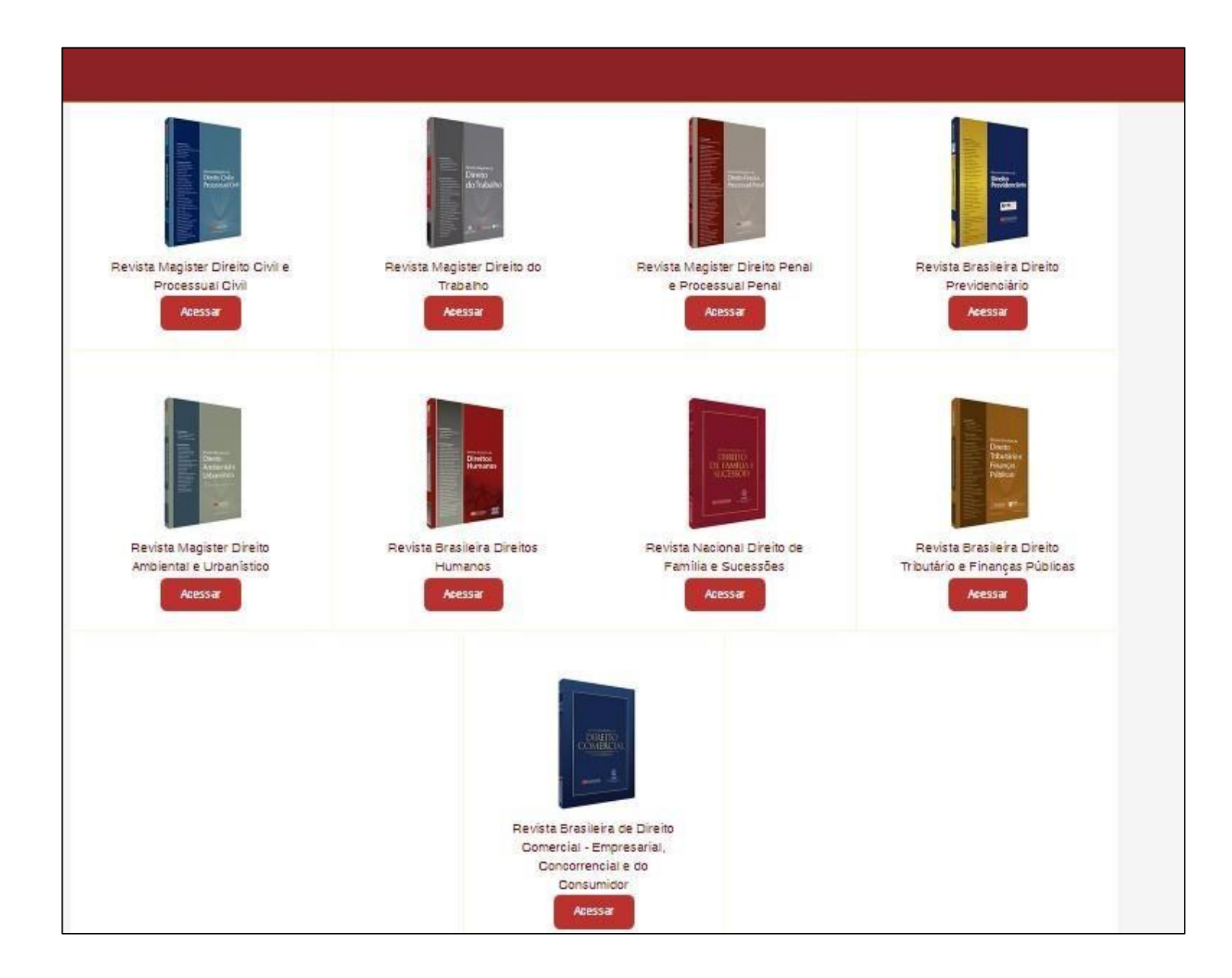

Você será direcionado para a página da Revista escolhida. Você pode buscar o conteúdo através da busca geral ou por documentos específicos. Há também a possibilidade de buscar por filtros (edições, índice alfabético, autores etc).

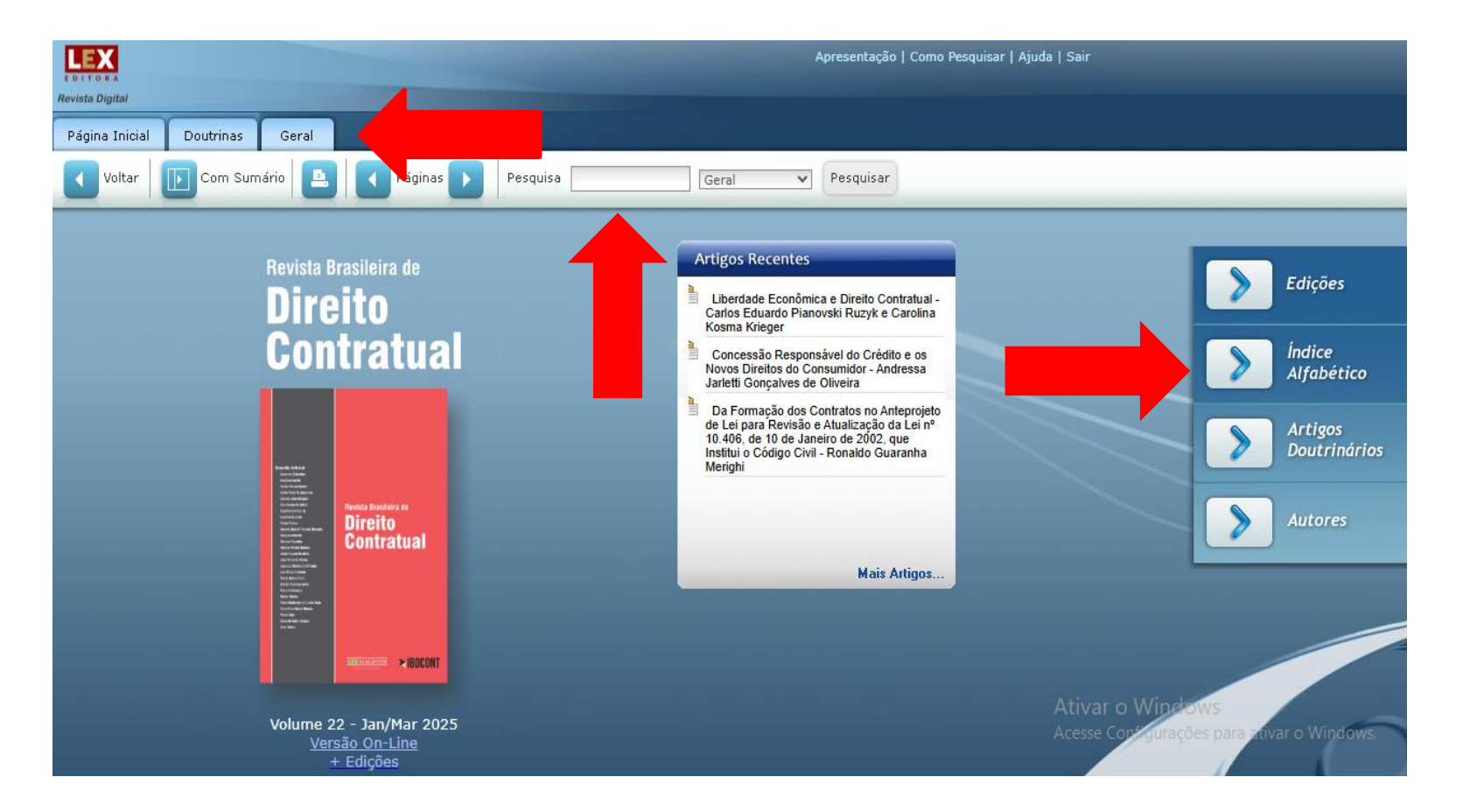